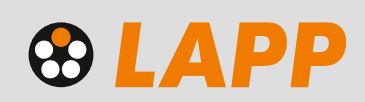

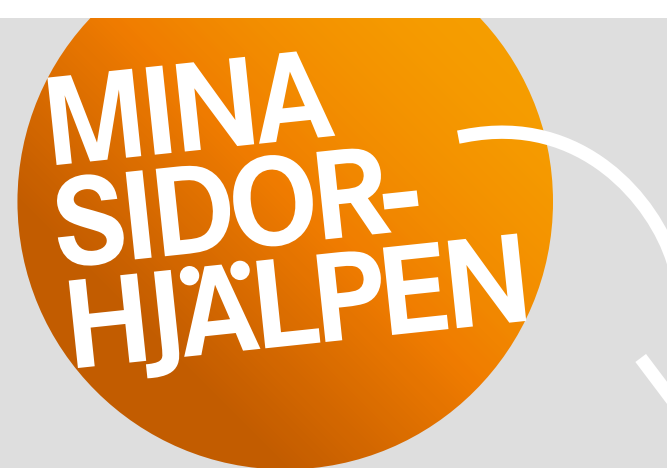

Team Digital Sales tipsar! Fler tips på lapp.se

# 5. Lägg en order

Välkommen till lapp.se. Här följer en genomgång av en standardorder.

Obs! Avropsordrar samt ordrar som är bundna till ramavtal eller offert kan inte registreras digitalt i dagsläget. Vi ber dig att mejla dessa till order.se@lappgroup.com.

Logga in via knappen Logga in längst upp till höger på lapp.se eller via Mina Sidor > Logga in. Du kan också logga in i kundvagnen, steg 2 – Adress.

Sök efter produkter i sökfältet eller gå direkt till kundvagnen om du vet vilka artiklar du behöver beställa.

#### 1. Kundvagn

| KUNDVAGN                             |                              |
|--------------------------------------|------------------------------|
| 1. Kundvagn                          |                              |
| Önskat leveransdatum för hela ordern | Din orderreferens            |
| Ange önskat leveransdatum            | Ditt eget beställningsnummer |

Överst i kundvagnen anger du önskat leveransdatum för hela ordern, samt ditt eget beställningsnummer.

Därefter anger du LAPPs artikelnummer och klickar på Enter. Där anger du önskad längd/antal för artikeln. OBS! "1 x 50" = en längd på 50 meter, "50 x 1" = 50 stycken á 1 meter.

För kablar kan du ange om du önskar leverans på trumma. Normalt sker leverans på ring. Priserna du ser när du är inloggad är **dina priser (netto- eller rabatterade) utan koppartillägg samt fraktkostnader.** Se detaljerad prisinformation och lös in eventuella rabattkoder (kampanjer) i kundvagnen, steg 3 – Prisinformation.

| Lägg till arti<br>Ange artike | kel 😗<br>Inummer          |                               |                           |                         |          |
|-------------------------------|---------------------------|-------------------------------|---------------------------|-------------------------|----------|
| 10                            | SKINTOP O                 | MP/GL SV                      | /ART 13,5                 |                         | 53019230 |
|                               | Alternativt<br>Ange önslo | leveranisdati<br>at loveraris | em för orderna<br>rdaturm | d                       |          |
|                               | 200                       | x                             | 1 st.                     | Total kvantitet 200 st. |          |
|                               | Leveransti                | d 1-3 dagar.                  |                           |                         |          |

Lägg till så många orderrader som du önskar. Du kan också massimportera upp till 100 artiklar – klicka på knappen Massimport och följ instruktionerna.

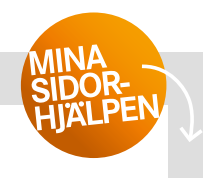

Dina varor ligger kvar i kundvagnen i **fyra timmar**, innan de raderas. Om du önskar färdigställa din order senare, kan du spara den som en mall (ordermall). Sparade mallar hittar du på Mina Sidor under Ordermallar. Här kan du ta fram ordern senare och färdigställa den.

| and the second second s |   |
|----------------------------------------------------------------------------------------------------|---|
| Ange artikelnurprise                                                                                                    | + |
| Spara som                                                                                                    |   |
|                                                                                                    |   |

När du är redo att lägga din beställning, klicka på Fortsätt.

#### Steg 2: Adress

Här står din vanliga leveransadress. Du kan ange en alternativ leveransadress och eventuellt spara den, för framtida bruk. Klicka på Fortsätt.

### **Steg 3: Prisinformation**

Här ser du detaljerad prisbild för varje orderrad: bruttopris / din rabatt eller nettopris / koppartillägg och ditt totalpris inklusive koppar – både per meter och totalt för den mängd du har angivit. Du kan även se andra eventuella avgifter och frakt samt totalbelopp för hela ordern.

| * 10 COLLECTABLE (10/0280,51)    | 90019600 (1)<br>(1)                 | 00 M 3857,64 000K |
|----------------------------------|-------------------------------------|-------------------|
| Detaijae                         | Budiapire (NAC 592)                 | 4856,05 Dek       |
| Sa Sar Seraman dill pro-         | Rabett (-2530-5) -1237,50 04        | -1237,50 0466     |
|                                  | Pris (7,45 049)                     | 8713,30 044       |
|                                  | Reprintings (2022) A1 DKX 2 100 K00 | 145,14.055        |
|                                  | Total Solicy (7,72 SNR / 1 M)       | BASTAN DAX        |
| Tulletatrummer/verskod IIS444995 |                                     |                   |
|                                  | Aud                                 | NALIDO DAL        |
|                                  | Totall rettobelopp                  | 4000.64 DHX       |
|                                  | Monte                               | 6,00 DKK          |
|                                  | Tatali bruttsbelopp                 | 4000,4.4 TKK      |

Nederst kan du ange en rabattkod om du deltar i våra kampanjer. Se mer under Mina Sidor > Aktuella erbjudanden.

l steg 3 kan du fortfarande ändra ordern, samt skriva ut den. När du är klar – klicka på Slutför order för att fortsätta till nästa steg – Betalning.

# Steg 4: Betalning

I dagsläget erbjuder vi endast fakturabetalning. Välj Faktura och klicka på Slutför order.

#### Steg 5: Order

Din order är nu slutförd och i steg 5 ser du ditt ordernummer.

Orderbekräftelsen skickas till den mejladress vi har registrerad i vårt system men du kan också se och ladda ner orderbekräftelsen under Mina Sidor > Orderhistorik. Läs mer på lapp.se > Mina Sidor > Nya funktioner i webshopen > Se alla dina orderfiler

|                        | Meddelande                                                                             |
|------------------------|----------------------------------------------------------------------------------------|
| Ditt or<br>Du kommer s | Tack för din orden<br>demummer är 2004889691.<br>Itt få en orcerbekräftelse via e-post |
|                        |                                                                                        |

# Gick det bra att lägga din order i LAPPs webshop? Kontakta oss gärna på **eshop.se@lappgroup.com** eller chatten på lapp.se för mer support. Vi gör det enkelt för dig!

5. Lägg en order Sidan 2 (av 2)

LAPP Miltronic AB Box 1022, 611 29 Nyköping · Besök: Kungshagsvägen 7 Telefon: 0155 777 00 · info.se@lappgroup.com · www.lapp.se

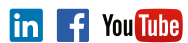

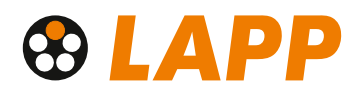